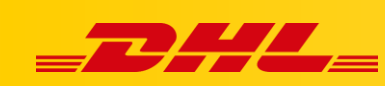

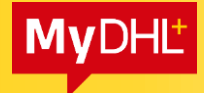

## MYDHL+

## ZAMÓWIENIE KURIERA DO PRZESYŁKI IMPORTOWEJ

Aby zlecić odbiór przesyłki importowej potrzebujesz:

- Adres aplikacji MyDHL+
- Numer listu przewozowego
- Numer telefonu nadawcy, który został podany w trakcie tworzenia listu przewozowego

## Przykładowe strony

Zamówienie kuriera w PL:

https://mydhl.express.dhl/pl/pl/schedule-pickup.html#/schedulepickup#label-reference

Zamówienie kuriera w CN:

https://mydhlplus.dhl.com/cn/en/schedule-pickup.html#/schedulepickup#label-reference

Zamówienie kuriera w DE

https://mydhl.express.dhl/de/en/schedule-pickup.html#/schedulepickup#label-reference

Inny kraj, w którym chcesz zamówić kuriera wybierz klikając na flagę
 (1.) i wpisz odpowiedni kraj (2.) w wersji angielskiej:

| yDHL+ Home Ship         | p Track                   | Quick Filter                   |                     |
|-------------------------|---------------------------|--------------------------------|---------------------|
| Covid-19 Update - Servi | ice alerts. View More     |                                | AFGHANISTAN         |
|                         |                           |                                | ALBANIA             |
| eate a New Shipment     | Get a Rate and Time Quote | Schedule a Pickup              | ALGERIA             |
|                         |                           |                                | AMERICAN SAMOA      |
| A Country/terntory      | Street addre              | ss, city, postal code, country | ANDORRA             |
|                         |                           |                                | ANGOLA              |
| Country/Territory       | То                        |                                | ANGUILLA            |
| B                       | Street addre              | ss, city, postal code, country | ANTIGUA AND BARBUDA |
| Print labels and sche   | dule courier pickups 👐    |                                | Next                |
| -                       |                           |                                | ARMENIA             |
|                         |                           |                                | ARUBA               |
|                         |                           |                                | AUSTRALIA           |

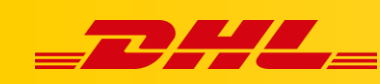

Po wybraniu odpowiedniej lokalizacji **NIE LOGUJ SIĘ DO APLIKACJI**, wejdź w zakładkę Ship (3.), następnie wybierz Schedule a Pickup (4.).

**MyDHL**<sup>+</sup>

Wybierz opcję, nie chcę generować listu przewozowego (5).

Wybierz opcję, że posiadam numer AWB (6.),

Wpisz numer listu przewozowego (Waybill Number) (7.), wybierz kod kraju – możesz wpisać kraj i wybrać z listy (8.). Wpisz numer telefonu nadawcy, który został podany podczas generowania AWB. Kliknij Next (10.)

| DHL Express     Heb Center                                                                                                    | Locations English   (第位中文 🎦 🔻                                           |
|----------------------------------------------------------------------------------------------------|-------------------------------------------------------------------------|
| MyDHL+ Home Ship Track                                                                                                    | Register Login                                                          |
| Schedule a Planet<br>Get a Rate and Time Outle<br>Schedule a Planet<br>Schedule a Planet<br>Schedule a Rate and Time Outle<br>Schedule a Rate and Time Outle<br>Schedule a | TSA Privacy Notification<br>Please read TSA Privacy Act<br>notification |
| Deutsche Post DHL Group Terms of Use   Peivacy Notice   Terms and Conditions of Carriage                                                                                                    | 2020 © Deutsche Post AG - All rights reserved                           |

W kolejnym kroku wybierz lokalizację gdzie powinien przyjść kurier np., Back Door, Reception (11.), kliknij Next (12.)

| DHL Express               | н                                                            | leip Center | Locations English   16/4-9.2                            |
|---------------------------|--------------------------------------------------------------|-------------|---------------------------------------------------------|
| MyDHL+ Home Ship Track    |                                                              |             | Register Login                                          |
| chedule a Pickup          |                                                              |             |                                                         |
| Waybill Number 400000003  | Ε                                                            | dit         | TSA Privacy Notification<br>Please read TSA Privacy Act |
| Pickup Address            | 11.                                                          |             | notification                                            |
| Name                      | where should the courier pick to the shipment?               |             |                                                         |
| test cn                   | Back Door                                                    |             |                                                         |
| Company 🕤                 | Instructions for the courier                                 | _           |                                                         |
| test cn                   | Provide other instructions you'd like the courier to receive |             |                                                         |
| Country/Territory         |                                                              |             |                                                         |
| China                     | × L                                                          |             |                                                         |
|                           |                                                              |             |                                                         |
| test                      | ×                                                            |             |                                                         |
|                           |                                                              |             |                                                         |
| Address 2                 |                                                              |             |                                                         |
|                           |                                                              |             |                                                         |
| Address 3                 |                                                              |             |                                                         |
|                           |                                                              |             |                                                         |
| Postal Code City Province |                                                              |             |                                                         |
| 246000 ANQING SHI ANHUI   | ~                                                            |             |                                                         |
| Email Address             |                                                              |             |                                                         |
| test@test.pl              | ×                                                            |             |                                                         |
| Dhave Tore Code Dhave     |                                                              |             |                                                         |
| Mobile • 86 688 8888 888  | ✓                                                            |             |                                                         |
| SMS Enabled               |                                                              |             |                                                         |
| Add Another               |                                                              |             |                                                         |
| Residential Address       |                                                              | 12.         |                                                         |
|                           |                                                              |             |                                                         |
|                           | Next                                                         | <b>D</b>    |                                                         |
|                           | $\sim$                                                       | -           |                                                         |

Wpisz wagę (13.) oraz wymiary przesyłki (14.), kliknij Next (15.)

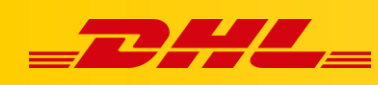

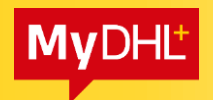

| -2               |                                                                                       | DHL Exp    | ress   |                                      |         | Help Center | Locations English   R                    | 保中文          | •       |
|------------------|---------------------------------------------------------------------------------------|------------|--------|--------------------------------------|---------|-------------|------------------------------------------|--------------|---------|
| MyDł             | HL+ Home                                                                              | Ship       | Track  |                                      |         |             | R                                        | egister      | Login   |
| Sche             | dule a F                                                                              | lickup     |        |                                      |         |             |                                          |              |         |
| <b>=</b> 9       | Waybill N                                                                             | umber 4000 | 000003 |                                      |         | Edit        | TSA Privacy Noti<br>Please read TSA Priv | ficatio      | n       |
| ©<br>What<br>Nur | Very Structure of Packages Total Weight (all packages) by Lengent Package Stor gg 14. |            |        |                                      |         |             |                                          |              |         |
| Deut             | sche Post [                                                                           | 0HL Group  | Y kg   | Jse   Privacy Notice   Terms and Cor | 15 X 15 | 15.<br>Next | 2020 © Deutsche Post AG -                | All rights r | eserved |

Data oraz godzina odbioru jest ustawiona automatycznie. Klikamy Schedule Pickup (16.)

| _2            | HL_                                                       | DHL E                       | cpress    |           |           |              |                                 |                                              |                |           | Help Center | Locations | English      | 周保中文            | •        |
|---------------|-----------------------------------------------------------|-----------------------------|-----------|-----------|-----------|--------------|---------------------------------|----------------------------------------------|----------------|-----------|-------------|-----------|--------------|-----------------|----------|
| MyDH          | IL+ Home                                                  | Ship                        | ) Tra     | ck        |           |              |                                 |                                              |                |           |             |           |              | Register        | Login    |
| Schee         | dule a P                                                  | ickup                       | )         |           |           |              |                                 |                                              |                |           |             |           |              |                 |          |
| <b>≣</b> ₽    | Waybill No                                                | umber 4(                    | 0000000   | 3         |           |              |                                 |                                              |                |           | Edit        | TSA I     | Privacy N    | Iotificatio     | on       |
| Ø             | From :<br>test cn<br>test cn<br>test<br>ANQING S<br>China | SHI, ANH                    | UI 246000 |           |           |              | Wher<br>shipr<br>Back<br>Instru | re should th<br>nent?<br>Door<br>uctions for | ne courier pic | :k up the | Edit        | notifica  | ation        |                 |          |
| ٩             | Largest Pa<br>1 Piece - 1<br>Packaging                    | ackage<br> 0 kg (15<br>g No | X 15 X 1  | 5 ) cm    |           |              |                                 |                                              |                |           | Edit        |           |              |                 |          |
| Wher          | n should w                                                | re picku                    | p your s  | shipme    | ent?      |              |                                 |                                              |                |           |             |           |              |                 |          |
| Pickup<br>202 | Date<br>0-05-06                                           | _                           | Earliest  | P         | ickup Win | idow – Whe   | an courier may                  | arrive and                                   | shipment is re | ady       | ateat       |           |              |                 |          |
|               |                                                           |                             | 10:00     | •         |           |              |                                 |                                              |                | •         | 17:30       |           |              |                 |          |
|               |                                                           |                             |           | 10:00     |           | 11:45        | 13:45                           |                                              | 15:30          | 17:30     |             |           |              |                 |          |
|               |                                                           |                             |           |           | Please    | allow at lea | ast 120 minute:                 | s for your P                                 | ickup Window   | edule Pi  | 16.<br>ckup |           |              |                 |          |
|               |                                                           |                             |           |           |           |              |                                 |                                              |                |           |             |           |              |                 |          |
| Deuts         | sche Post D                                               | HL Gro                      | up Terr   | ns of Use | Privacy N | otice Terms  | and Conditions of               | Carriage                                     |                |           |             | 2020 © D  | autsche Post | AG - All rights | reserved |

W nowym oknie pojawi się informacja o tym, że kurier jest zamówiony (17.)

| DHL Express                                                                                                    | Help Center Locations English   阿尔中文 🎦 🔻                                                                                                 |
|----------------------------------------------------------------------------------------------------|----------------------------------------------------------------------------------------------------|
| MyDHL+ Home Ship Track                                                                                                    | Régister <b>Login</b>                                                                                                    |
| Schedule a Pickup                                                                                                    |                                                                                                    |
| Pickup Confirmation                                                                                                    | 17.                                                                                                    |
| Thank you for scheduling a courier pickup!     You will be receiving a confirmation email with the pickup details.                                                           | Pickup Confirmation<br>Number CBJ20000000000<br>Scheduled Pickup Time<br>05/07/2020 10:00-17:30<br>Pickup Address<br>test cn             |
| Want to Notify Others? Send an email or SMS text message about this pickup. Send Notifications                                                                               | test cn<br>test[Rest.pl<br>+86.888.8888<br>ANQING SHI, 246000<br>China<br>If you redu to modify or cancel<br>your pickup, please contact |
| Enjoy Time Saving Benefits<br>Make shipping internationally quick and easy! Save addresses, access shipment history, track shipment status and m<br>Register for MyDHL+ now! | Customer Service at 95.380.<br>ore.                                                                                                    |
| Register for MyDHL+                                                                                                    | Create a New Shipment                                                                                                    |
|                                                                                                    |                                                                                                    |
| Deutsche Post DHL Group Terms of Use   Privacy Notice   Terms and Conditions of Carriage                                                                                     | 2020 @ Deutsche Post AG - All rights reserved                                                                                            |